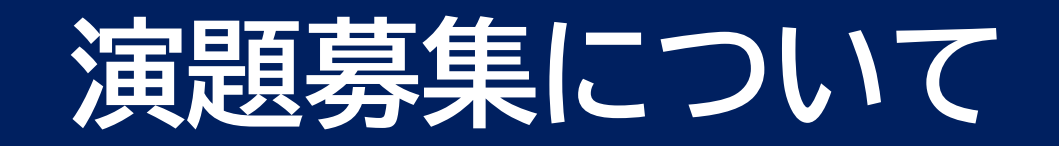

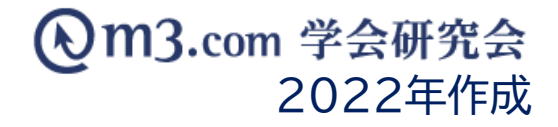

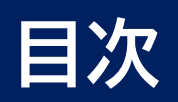

| 演題募集登録方法     | <u>p.2</u>  |
|--------------|-------------|
| 会員の演題投稿の流れ   | <u>p.5</u>  |
| 演題投稿時の注意点    | <u>p.7</u>  |
| 投稿内容の確認方法    | <u>p.13</u> |
| 採択結果の入力・表示方法 | ···p.15     |

1

## 演題募集登録方法

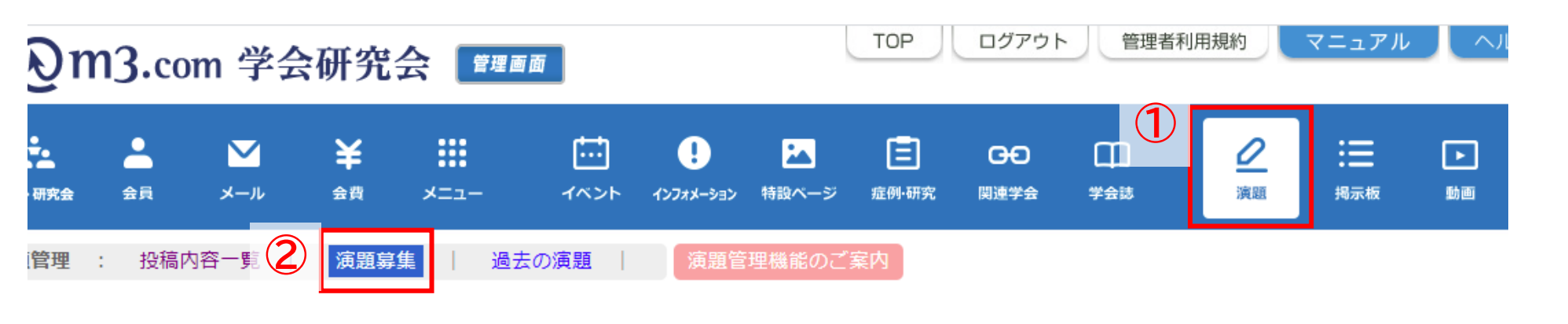

### 演題募集

| 学会・研究会サイト名 |                                                |
|------------|------------------------------------------------|
| 学術大会名      |                                                |
| 表示フラグ      | 表示 🖌                                           |
| 日時検索       | ● 年 ● 月 ● 日~ ● 年 ● 月 ● 日 登録日 ● 本日 昨日 今月 昨月 クリア |

演題募集登録

J-3

検索

① 「演題」をクリック

- ②「演題募集」をクリック
- ③「演題募集登録」をクリック

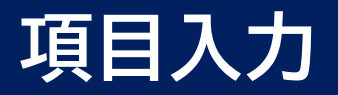

### 演題募集登録

#### ※印は必須項目です。

#### ■演題募集 基本情報

| 学会 · 研究会名※            |                                                                                                    |
|-----------------------|----------------------------------------------------------------------------------------------------|
| 学術大会名※                | テスト学術集会                                                                                                    |
| 学術大会 開催期間※            | 2021/07/08 00:00 ~ 2021/07/09 00:00 (例: 2012/10/05 17:00 ~ 2012/10/06 17:00)<br>学術大会の開催期間を入力してください。HPの演題募集ページに表示されます。                                                          |
| 演题募集期間 <mark>※</mark> | 2021/07/08 00:00 ~ 2021/08/07 00:00 (例: 2012/07/05 17:00 ~ 2012/08/05 17:00)<br>演題を募集する期間を入力してください。募集期間中はHP上から演題の登録/確認/編集が可能です。                                                |
| HP掲載期間※               | 2021/07/08 00:00       ~ 2021/09/06 00:00       (例: 2012/07/01 17:00 ~ 2012/10/15 17:00)         HP上に演題募集のページを表示する期間を入力してください。       一般的には、学術大会前~学術大会終了からしばらく経つまで掲載するのをお薦めします。 |
| 表示フラグ                 | ☑表示<br>表示にチェックを入れない限り、HP上には表示されません。                                                                                                    |
| 募集概要 本文※              | テストの演題募集です<br>(4000文字まで)                                                                                                    |

### ④ 必須項目を入力

【表示フラグ】にチェックを入れることで サイト上に表示

#### ■筆頭演者情報

#### 筆頭演者の名前、所属機関などの基本情報は、登録画面に必須で表示されます。

| 5<br>会目区分 | <ul> <li>☑ 使用する ☑ 必須</li> <li>※ 「使用する」にチェックを入れないと項目として表示されません。</li> <li>「必須」にチェックを入れただけだと項目として表示されませんのでご注意ください。</li> <li>[1正会員<br/>2.学生会員</li> <li>3. 賛助会員</li> </ul> | 改行すると項目を一つ増やすことができます。<br>(例)<br>1.正会員<br>2.準会員<br>3.学生会員<br>4.非会員<br>5.学生 |
|-----------|----------------------------------------------------------------------------------------------------|---------------------------------------------------------------------------|
| 会員番号      | □使用する □必須<br>※「使用する」にチェックを入れないと項目として表示されません。<br>「必須」にチェックを入れただけだと項目として表示されませんのでご注意ください。                                                                               | 既に会員に配布している団体の会員番号を入力させたい場合                                               |
| 会員番号 2    | □使用する □必須<br>※「使用する」にチェックを入れないと項目として表示されません。<br>「必須」にチェックを入れただけだと項目として表示されませんのでご注意ください。                                                                               | 既に会員に配布しているその他の会員番号を入力させたい場合                                              |
| その他追記事項   | □使用する<br>※「使用する」にチェックを入れないと項目として表示されません。                                                                                                    | その他の追記事項を入力させたい場合にチェックを入れてください。                                           |

#### ■共同演者情報

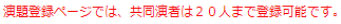

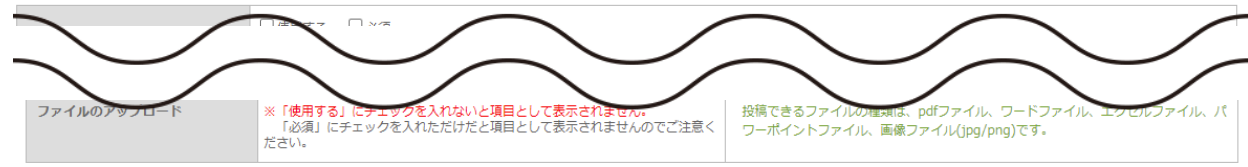

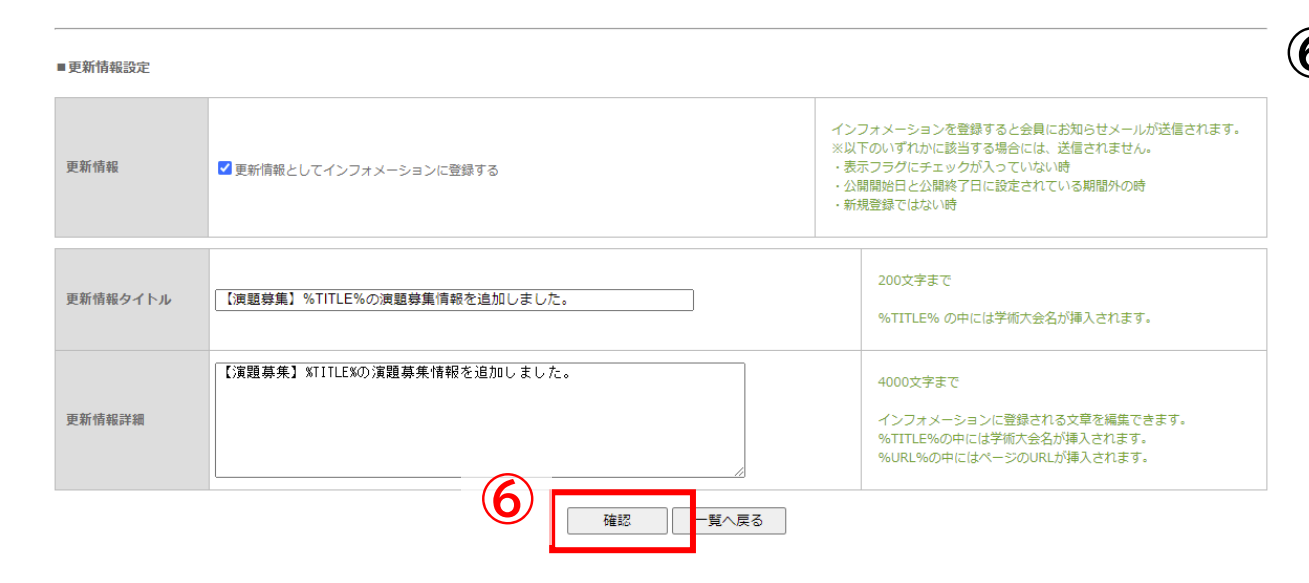

### ⑤ その他詳細設定を入力

こちらは任意入力の項目となっております。 必要がない場合は空欄のままご登録ください

※「使用する」にチェックをいれることで、サイト上に表示 ※「必須」にチェックを入れることで 必須記入の項目として登録

⑥ 入力完了後「確認」をクリック 内容を確認し不備がなければ 「登録」をクリックし登録完了

## 会員の演題投稿の流れ

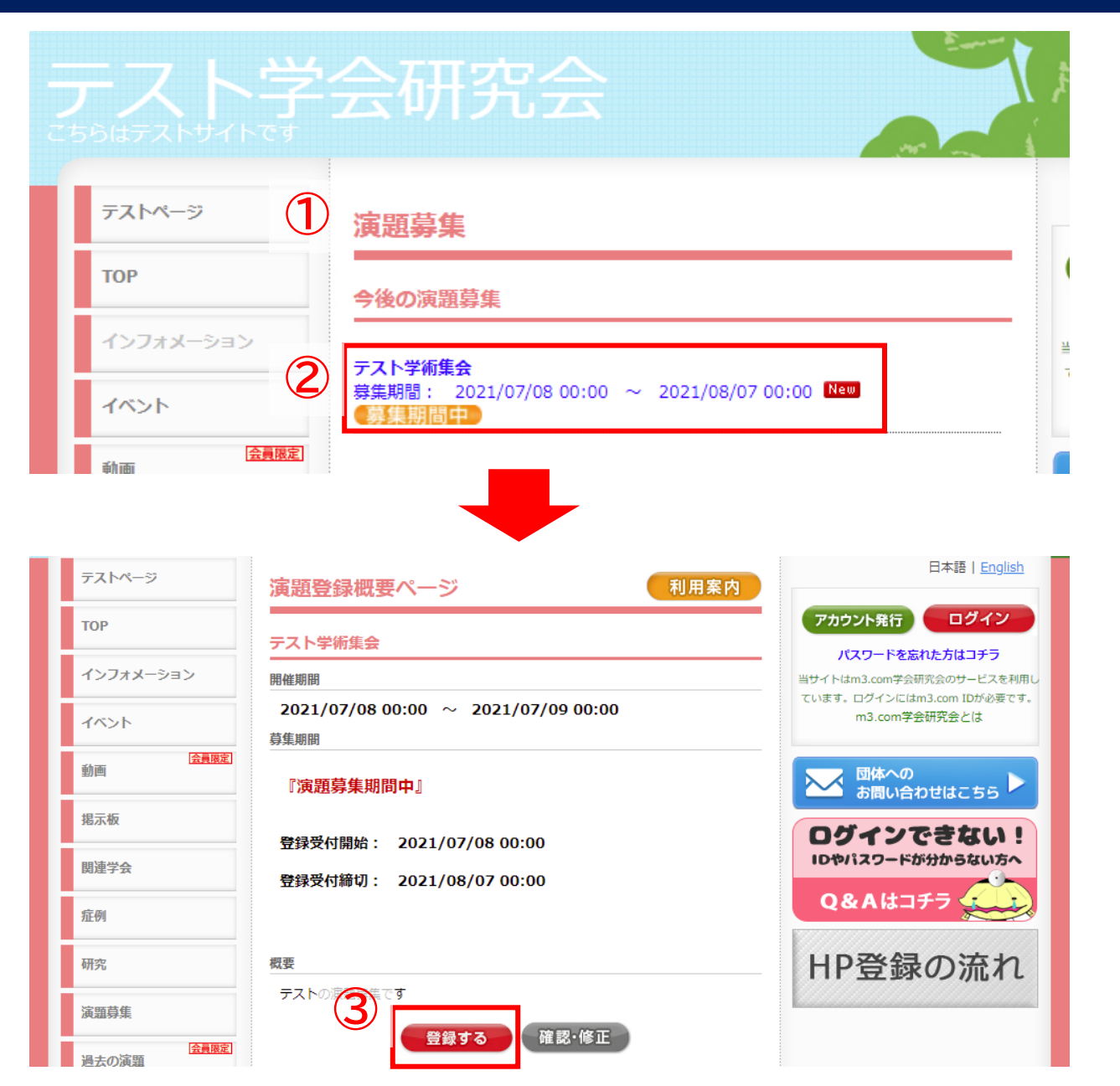

### ① 登録した募集内容がサイト上に表示

- ② 該当の演題名をクリック
- ③ 演題概要ページの「登録する」をクリック 次ページへ

## 会員の演題投稿の流れ

#### 演題登録

#### テスト学会研究会 テスト学術集会

セキュリティについて

このウェブサイトは、SSLサーバ証明書を使用して、あなたの個人情報を保護しています。 https で始まるアドレス上ではすべての情報がSSLで暗号化されてから送受信されます。

▶個人情報保護方針はこちらをご覧ください。

#### ■ 筆頭演者情報

(4)

※ご本人による登録をお願いいたします。代理人による登録は許可しておりません。
※以下の情報は演題登録用の情報になるため、修正されても会員情報には反映されません。
会員情報の変更は<u>ごちら</u>の画面からお願いします。

| 名前(漢字)         | 必須    | 姓 学会 名 太郎 (例:研究 太郎)              |
|----------------|-------|----------------------------------|
| 名前(フリガナ)       | 必須    | セイ ガッカイ メイ タロウ (例:ケンキュウ タロウ)     |
| <b>冬前(</b> 英語) |       | Family Name First Name           |
| 演題名 (英語)       | 必須    | *最大200文字まで                       |
| 演題抄録本文         | 必須    |                                  |
|                |       |                                  |
|                |       |                                  |
|                |       |                                  |
|                |       |                                  |
|                |       |                                  |
|                |       | 0<br>文字                          |
|                |       | * <sup>級大3000文字まで</sup> <u>5</u> |
| 採択結果をサイト上に推    | 3載 必須 | ●希望する ○希望しない                     |
|                |       | キャンセル 確認 ●                       |

- ④ 投稿内容を入力
- ⑤「確認」をクリック 内容を確認し不備がなければ 「登録」をクリックし登録完了

演題投稿時、内容を記載し確認画面へ進んだ後で、再度記載画面へ戻った際に 初回入力時の情報が表示されず、一部内容が欠けた状態で 登録が行われてしまう場合がございます。

次ページ以降の内容をご参照いただきご登録をお願いいたします。 ※会員様へもご周知くださいますようお願い申し上げます。

### ■記載画面

| ■ 共同演者情報 ※共同派 | 寅者がい | る場合はご記入ください。       |           |
|---------------|------|--------------------|-----------|
| ◆共同演者1        |      |                    |           |
| 名前(漢字)        | 1)   | 姓 学会研究会 名 テストの     | (例:研究 太郎) |
| ◆共同演者2        |      |                    |           |
| 名前(漢字)        |      | 姓 学会研究会 名 テスト②     | (例:研究 太郎) |
| ◆共同演者3        |      |                    |           |
| 名前(漢字)        |      | 姓 学会研究会 名 テスト③     | (例:研究 太郎) |
| ■ 演題情報<br>演題名 | 必須   | 学会研究会テスト           |           |
|               |      | ※最大200文字まで         |           |
| 演題名(英語)       | 必須   | test<br>※最大200文字まで |           |
| 演題抄録本文        | 必須   | テストの登録になります。       |           |
|               |      | 12文字               |           |
|               |      | ※最大3000文字まで        |           |
| 採択結果をサイト上に掲載  | 必須   | ●希望する ○希望しない 2     |           |
|               |      | キャンセル 確認 ●         |           |

# 演題の投稿・修正時、記載画面にて 共同演者の情報を入力

### ②「確認」をクリック

### ■確認画面

| ◆共同演者1       |               |
|--------------|---------------|
| 名前(漢字)       | 学会研究会 テスト①    |
| ◆共同演者2       |               |
| 名前(漢字)       | 学会研究会 テスト②    |
| ◆共同演者3       |               |
| 名前(漢字)       | 学会研究会 テスト③    |
| ■ 演題情報       |               |
| 演題名          | 学会研究会テスト      |
| 演題名(英語)      | test          |
| 演題抄録本文       | テストの登録になります。  |
| 採択結果をサイト上に掲載 | 希望する          |
|              | (4) 戻る 登録 (2) |

### ③ 確認画面には先程入力した共同演者の情報が反映 ※この情報が弊社データベース上(CSV)に登録

### ④ 内容確認後、内容修正の為「戻る」をクリックし 再度記載画面へ

### ■記載画面

| ◆共同演者1                        | 5   |                                                  |           |   |                                                        |
|-------------------------------|-----|--------------------------------------------------|-----------|---|--------------------------------------------------------|
| 6名前(漢字)                       | 必须  | 姓 学会研究会                                          | 1 名 テストの  |   |                                                        |
| 共同演者を追<br>削除<br>■ 演題情報<br>演題名 | 加业  | <ul> <li>学会研究会テスト</li> <li>※最大200文字まで</li> </ul> |           | 5 | 確認画面から記載画面へ戻った際、記載画面には<br><mark>共同演者1にあたる情報のみ表示</mark> |
| ◆共同演者1                        |     |                                                  |           | 6 | データベース上には入力時の情報が登録されている<br>為、「共同演者を追加」をクリックすると先程入力した   |
| 名前(漢字)                        | 必須  | 姓 学会研究会                                          | ) 名 (Fストの |   | 共同演者の情報が表示                                             |
| ◆共同演者2                        |     |                                                  |           |   |                                                        |
| 名前(漢字)                        | 必須  | 姓 学会研究会                                          | ] 名 (テスト© |   |                                                        |
| ◆共同演者3                        |     |                                                  |           |   |                                                        |
| 名前(漢字)                        | 必須  | 姓 学会研究会                                          | 〕 名 (テスト© |   |                                                        |
| 共同演者を追<br>削除                  | Bha |                                                  |           |   | 10                                                     |

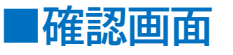

| ◆共同演者1       |              |
|--------------|--------------|
| 名前 (漢字)      | 学会研究会 テスト①   |
| ◆共同演者2       |              |
| 名前(漢字)       | 学会研究会 テスト②   |
| ◆共同演者3       |              |
| 名前(漢字)       | 学会研究会 テスト③   |
| ■ 演題情報       |              |
| 演題名          | 学会研究会テスト     |
| 演題名(英語)      | test         |
| 演題抄録本文       | テストの登録になります。 |
| 採択結果をサイト上に掲載 | 希望する         |
|              | 戻 る 登 録 ●    |

⑦ 確認画面にて正確な情報が反映されていることを 確認

⑧「登録」をクリックし登録完了

■記載面面

| ◆共同演者1                                                                                                    | ■ 共同演者情報                 |              |      |
|----------------------------------------------------------------------------------------------------|--------------------------|--------------|------|
| 名前(漢字)     必須     姓 学会研究会     名 두고ト①                                                                                                    | ◆共同演者1                   |              |      |
|                                                                                                    | 名前(漢字)                   | 学会研究会 テスト①   |      |
| 肖山除余                                                                                                    |                          |              |      |
| ■ 演題情報                                                                                                    | ■ 演題情報                   |              |      |
| <b>演算名</b> 必須 学会研究会テスト                                                                                                    | 演題名                      | 学会研究会テスト     |      |
| X::         X::         X:: </th <th>演題名(英語)</th> <th>test</th> <th></th> | 演題名(英語)                  | test         |      |
| <b>演題名 (英語)</b><br>必須<br>test<br>※是た200文字主で                                                                                                    | 演題抄録本文                   | テストの登録になります。 |      |
|                                                                                                    | 「「「「「「「」」」」              | 冬切する         |      |
| 演題抄録本文 必須 テストの登録になります。                                                                                                    | 床が<br>柿米で<br>リイト上に<br>摘載 | 布主りつ         |      |
|                                                                                                    |                          | 戻る           | 登録 🕟 |

■本該市市

「共同演者を追加」をクリックせず確認画面へ進むと、確認画面にも共同演者1の情報のみ表示 ※この情報が登録情報(管理画面上)に登録

このまま登録を行うと、弊社データベース上(CSV)には初回入力時の情報が登録されている為 CSVと管理画面で<mark>情報に差異が生まれてしまいます</mark>。

演題投稿中「戻る」をクリックした際は、ご登録前に登録情報が正しいか今一度ご確認ください。

## 投稿内容の確認方法

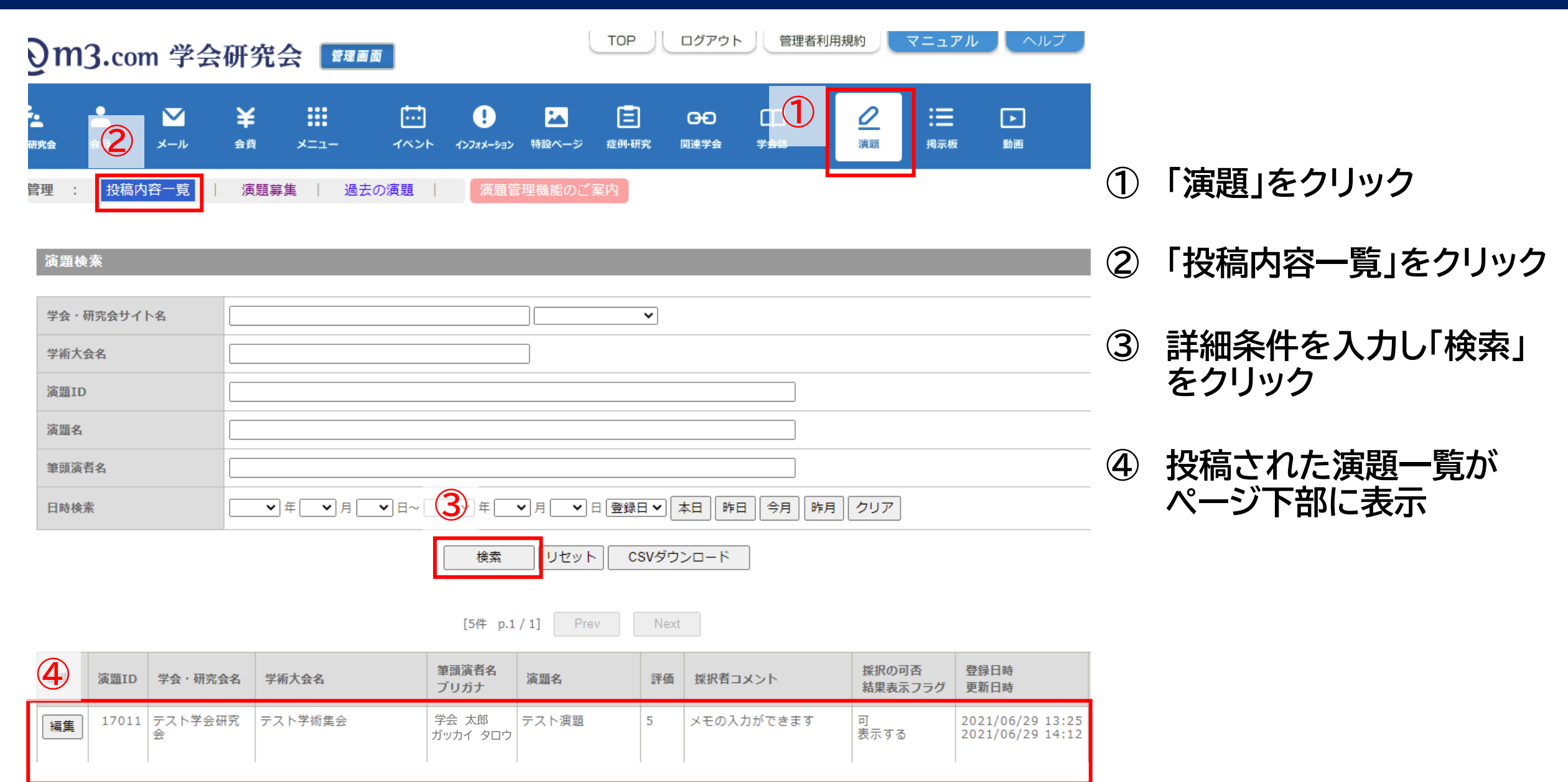

## 投稿内容の確認方法

|    |       |              |         | 検索                | 5<br>Uzyk C | SVダウ |            |                  |                                      |
|----|-------|--------------|---------|-------------------|-------------|------|------------|------------------|--------------------------------------|
|    |       |              |         | [5件 p.1           | / 1] Prev   | Next |            |                  |                                      |
| 編集 | 演題ID  | 学会·研究会名      | 学術大会名   | 筆頭演者名<br>ブリガナ     | 演題名         | 評価   | 採択者コメント    | 採択の可否<br>結果表示フラグ | 登録日時<br>更新日時                         |
| 編集 | 17011 | テスト学会研究<br>会 | テスト学術集会 | 学会 太郎<br>ガッカイ タロウ | テスト演題       | 5    | メモの入力ができます | 可<br>表示する        | 2021/06/29 13:25<br>2021/06/29 14:12 |

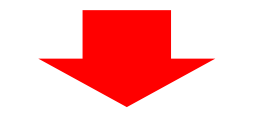

| 5 | 「CSVダウンロード」をクリック |
|---|------------------|
|   | することで投稿内容を一括で    |
|   | ダウンロード可能         |

| ファ             | イルホーム                             | 挿入 ページレイアウト                           | 数式 デ                                                      | ータ 校閲 | 表示                         | NrJ Ç     | 〉 何をしますか          |                                                                                                    |                |                                      |                              |               |                                         |                |   |
|----------------|-----------------------------------|---------------------------------------|-----------------------------------------------------------|-------|----------------------------|-----------|-------------------|----------------------------------------------------------------------------------------------------|----------------|--------------------------------------|------------------------------|---------------|-----------------------------------------|----------------|---|
| 」<br>貼り<br>クリ. | ■ み<br>■ ● ~<br>付け ◆ B<br>ップボード □ | シック<br>I 旦 ~   亜 ~   <u>ふ</u><br>フォント | • <u>11</u> • A <sup>*</sup><br>• <u>A</u> • <sup>7</sup> | ▲ = = | ■ = ※ ~<br>= = = = =<br>配置 | ë¢<br>₩ → | 標準<br>♀ ~ %<br>数値 | ▼<br>* 00.00<br>* 00.00<br>* 00.00<br>* 0.00<br>* 0.00 | ★件付き :<br>書式 ~ | テーブルとして セルの<br>書式設定 ~ スタイル ~<br>スタイル | 翻 挿入<br>診 削除<br>■ 書式 ~<br>セル | ∑ * ↓ ↓ * ↓ * | ATT A<br>並べ替えと 検i<br>27/10ター ~ 選加<br>編集 | つ<br>索と<br>尺 ~ |   |
| 02             | 5 ▼ :                             | × ✓ fx                                |                                                           |       |                            |           |                   |                                                                                                    |                |                                      |                              |               |                                         |                |   |
|                | А                                 | В                                     | С                                                         | D     | E                          | F         | G                 | Н                                                                                                    | 1              | J                                    | K                            | L             | M                                       | Ν              |   |
| 1              | 学会研究会名                            | 学術大会名                                 | 演題ID                                                      | 会員番号  | 筆頭演者                       | 団体会員者     | 団体会員番             | 講演形態                                                                                                    | 発表形式           | 筆頭演者 メール                             | 筆頭演者                         | 筆頭演者          | 筆頭演者                                    | 筆頭演者           | 筆 |
| 2              | テスト学会研究                           | 2至テスト学術集会                             | 17011                                                     | 12345 | 1                          |           |                   |                                                                                                    |                | test@kenkyuukai                      | 学会                           | 太郎            | ガッカイ                                    | タロウ            |   |
| 3              |                                   |                                       |                                                           |       |                            |           |                   |                                                                                                    |                |                                      |                              |               |                                         |                |   |

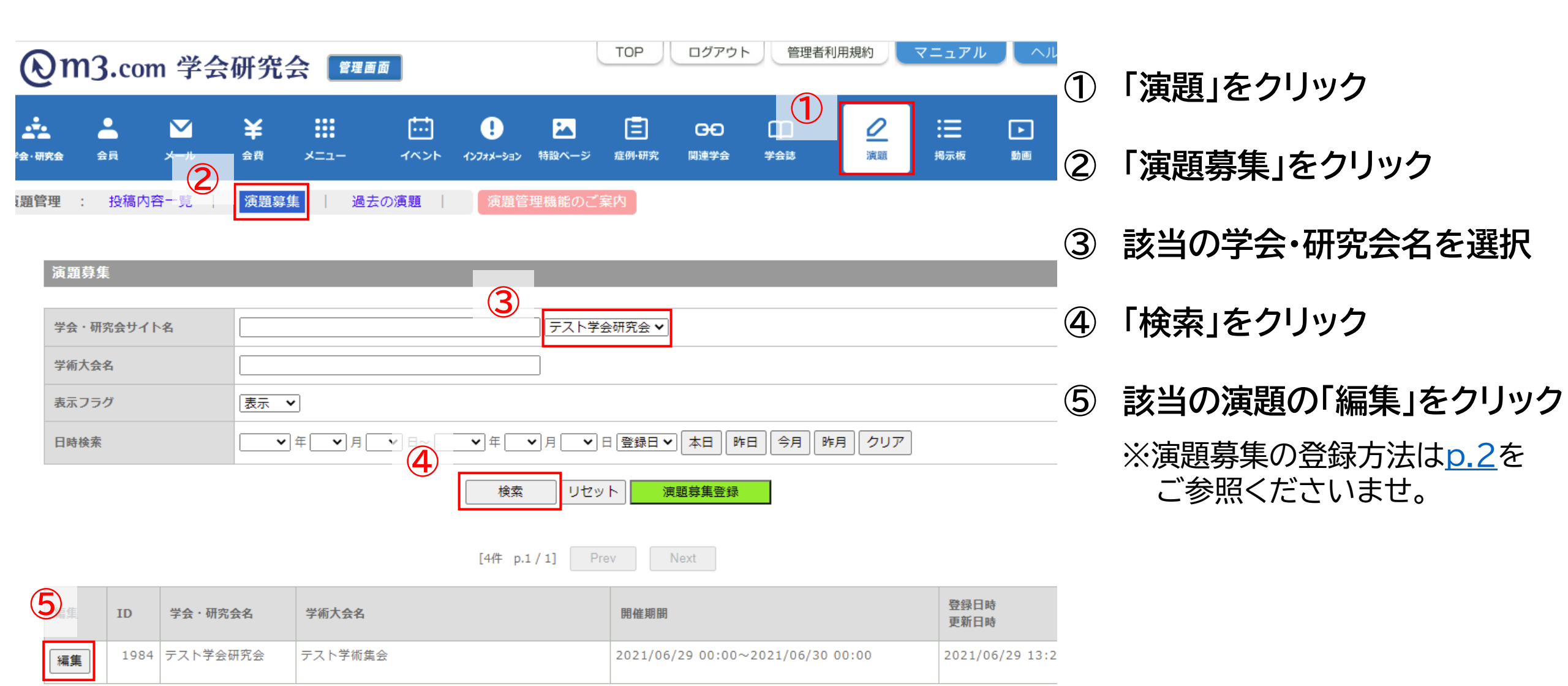

## 演題の設定編集

16

#### 演題募集編集

### ※印は必須項目です。 ■ 演題募集 基本情報

| 学会・研究会名※                   | テスト学会研究会                                                                                                    |
|----------------------------|----------------------------------------------------------------------------------------------------|
| 学術大会名※                     | テスト学術集会                                                                                                    |
| 学術大会 開催期間※                 | 2021/06/29 00:00       ~ 2021/06/30 00:00       (例: 2012/10/05 17:00 ~ 2012/10/06 17:00)         学術大会の開催期間を入力してください。HPの演題募集ページに表示されます。                     |
| 演題募集期間※                    | 2021/06/29 00:00       ~ 2021/07/29 00:00       (例: 2012/07/05 17:00 ~ 2012/08/05 17:00)         演題を募集する期間を入力してください。募集期間中はHP上から演題の登録/確認/編集が可能です。           |
| HP掲載期間※                    | 2021/06/29 00:00 ~ 2021/08/28 00:00 (例: 2012/07/01 17:00 ~ 2012/10/15 17:00)<br>HP上に演題募集のページを表示する期間を入力してください。<br>一般的には、学術大会前~学術大会終了からしばらく経つまで掲載するのをお薦めします。 |
| <b>6</b> =7                | ▼表示<br>表示にチェックを入れない限り、HP上には表示されません。                                                                                                    |
| 採択結果表示フラグ                  | ▼表示<br>表示にチェックを入れると、採択後の結果をHPの演題ページに表示させることができます。                                                                                                    |
| <ul> <li>更新情報設定</li> </ul> | テストの演題です                                                                                                    |
| 更新情報                       | インフォメーションを登録すると会員にお知らせメールが送信されます。<br>※以下のいずれかに該当する場合には、送信されません。<br>・表示フラグにチェックが入っていない時<br>・公開開始日と公開終了日に設定されている期間外の時<br>・新規登録ではない時                          |
|                            |                                                                                                    |

6) 【採択結果表示フラグ】「表示」に チェック

⑦ ページ下部の「確認」をクリック 内容を確認し不備がなければ 「更新」をクリックし完了

## 採択結果の入力方法

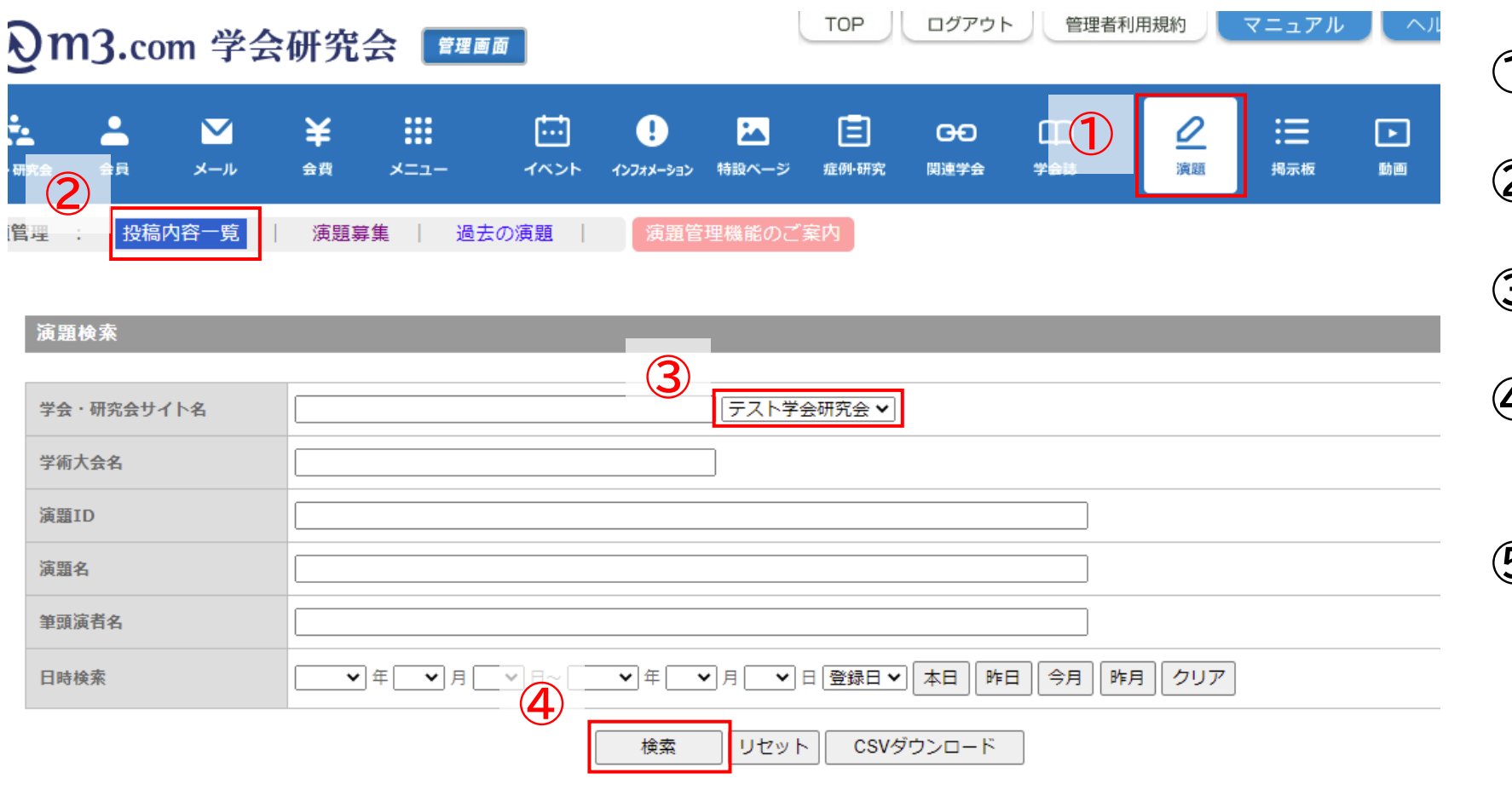

- ① 「演題」をクリック
- ②「投稿内容一覧」をクリック
- ③ 該当の学会・研究会名を選択
- ④ 詳細条件を入力し「検索」を クリック
- ⑤ 該当の投稿の「編集」を クリック

| 5  | 演題ID  | 学会・研究会名      | 学術大会名   | 筆頭演者名<br>ブリガナ | 演題名   | 評価 | 採択者コメント | 採択の可否<br>結果表示フラグ | 登録日時<br>更新日時 |
|----|-------|--------------|---------|---------------|-------|----|---------|------------------|--------------|
| 編集 | 17011 | テスト学会研究<br>会 | テスト学術集会 | 学会 太郎         | テスト演題 |    |         |                  | 2021/06/29 : |

Next

[5件 p.1/1]

## 演題の採択結果を入力

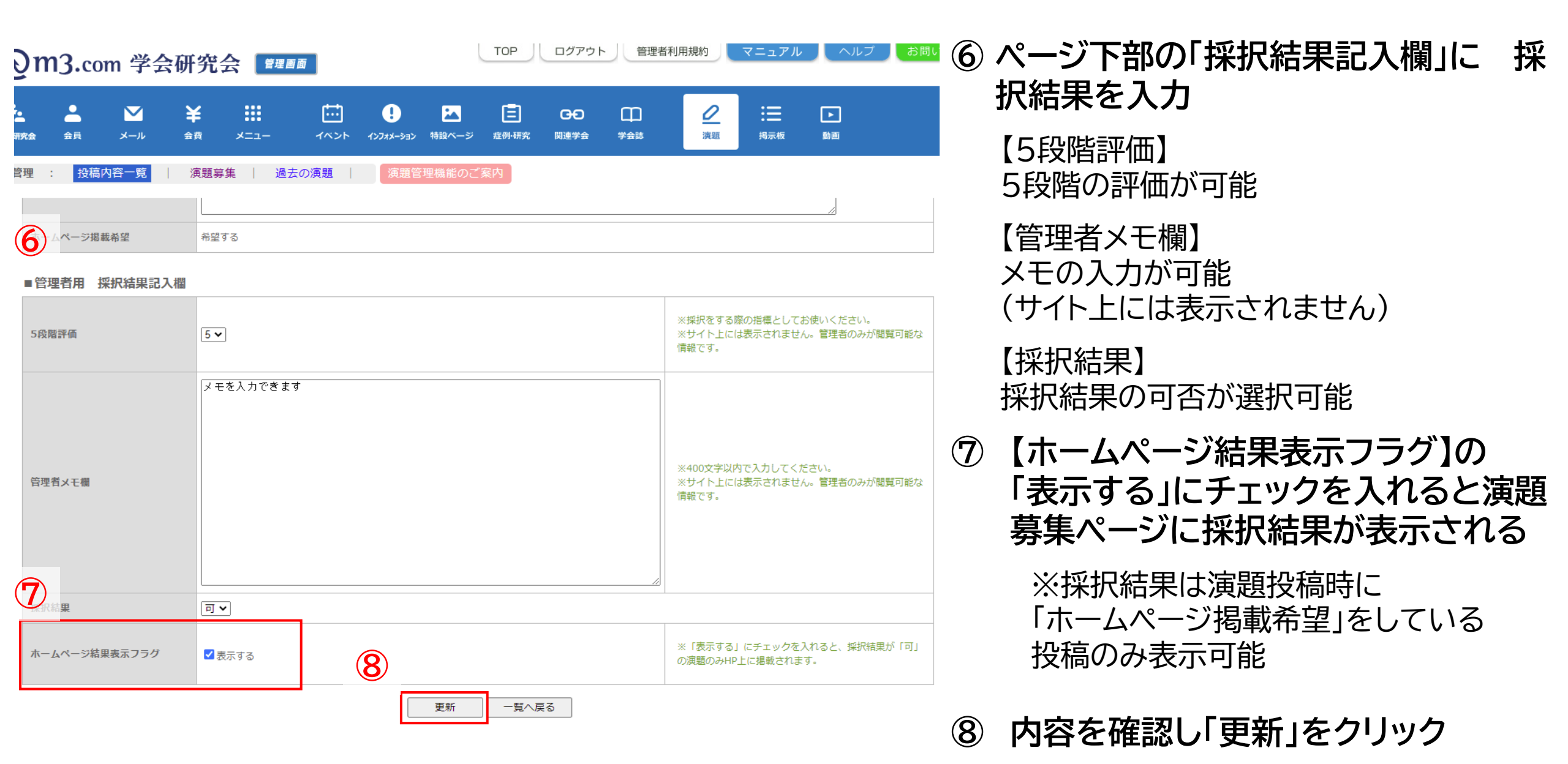

## サイト上の表示

|              |                                                      | 2              |                        |                  |  |  |  |
|--------------|------------------------------------------------------|----------------|------------------------|------------------|--|--|--|
| テストページ       | 演題登録概要ページ 利用案内                                       | <b>探报结里</b> 一覧 |                        |                  |  |  |  |
| тор          | テスト学術集会                                              | лаллан ж       |                        |                  |  |  |  |
| インフォメーション    | 開催期間                                                 | 演題ID           | 筆頭演者名                  | 演題名              |  |  |  |
| イベント         | $2021/06/29\ 00:00 \sim 2021/06/30\ 00:00$           | 17011          | サンプル サンプル              | テスト演題            |  |  |  |
| (会員限定)<br>動画 | 」                                                    |                | 閉じる                    |                  |  |  |  |
| 揭示板          | 登録受付問題: 2021/06/20 00:00                             | 1              |                        |                  |  |  |  |
| 関連学会         | 登録受付締切: 2021/00/29 00:00<br>登録受付締切: 2021/07/29 00:00 |                |                        | ▲ <b>○ ``</b> !─ |  |  |  |
| 症例           |                                                      |                | Jイトの演題登録<br> 結果一覧  が表示 | ペーンに             |  |  |  |
| 研究           | 採択結果一覧を表示しました。                                       | , 11 /1 · /    |                        | •                |  |  |  |
| 演題募集         |                                                      | ②「採択           | 結果一覧」をクリ               | ックすると            |  |  |  |
| 会員限定し        | デストの演題で9 確認・修正 採択結果一覧                                | 投稿で            | 投稿された演題の情報の表示          |                  |  |  |  |
| 機関誌一覧        |                                                      |                |                        |                  |  |  |  |